**UCA Workflow and HMIS Training** 

#### Agenda

- UCA Outreach & Case Management Workflow Overview
- UCA Outreach & Case Management HMIS Project data entry
- Entry Point Front Door Project Overview
- Entry Point Front Door HMIS Project Data entry
- Durham Specific Data elements

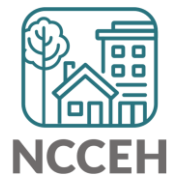

**UCA Outreach & Case Management Workflow Overview** 

## UCA Outreach Workflow: Eligibility, Consent, Demographics

Please note: These activities may happen over multiple contacts instead of at first contact

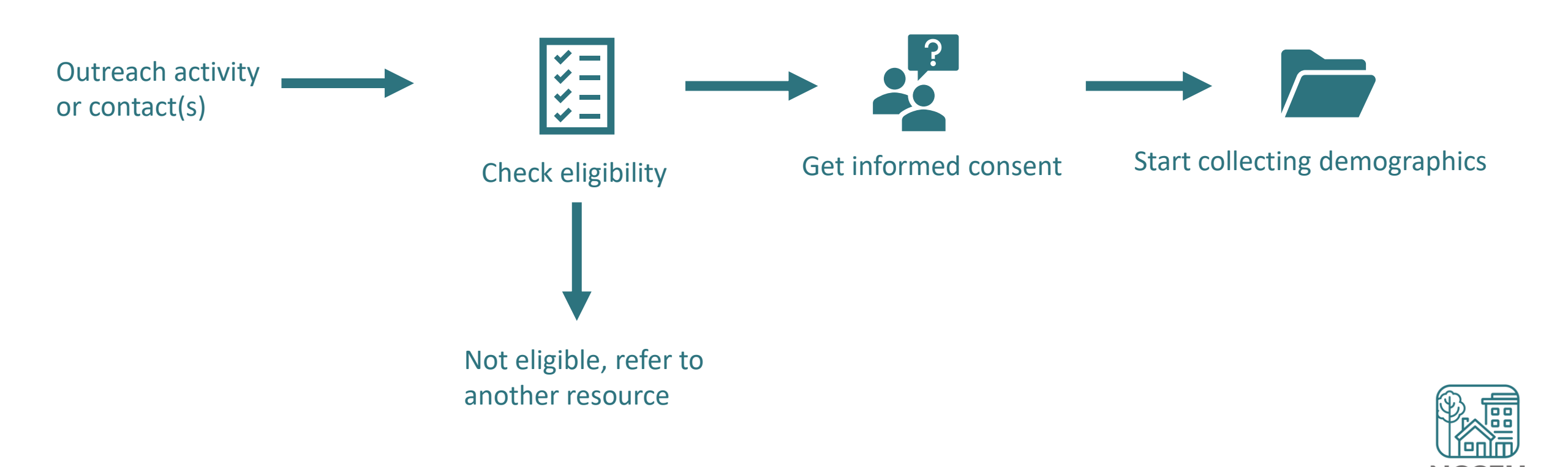

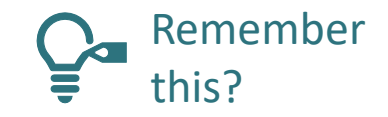

#### **Project Start Date**

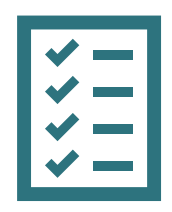

#### **Collection Notes**

| Project Type                         | When do I enter Project Start?                                       |
|--------------------------------------|----------------------------------------------------------------------|
| <mark>Street Outreach</mark><br>(SO) | First contact between client and outreach worker                     |
| Residential<br>homeless (ES, TH)     | First night the client sleeps in a bed                               |
| Permanent Housing<br>(RHR, PSH)      | The date when an eligible client accepts offer of available services |
| All Other (SSO, PV)                  | First services delivered to client                                   |

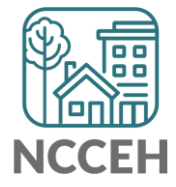

### **Current Living Situation**

#### What

The date and location of where clients are staying/sleeping at each interaction designed to engage the client

## Who

All clients

#### ++ +> Data Collection Stage

On Entry, Update, and Annual Assessments

#### **Collection Notes**

Every contact must be recorded for Street Outreach projects, regardless of funding source. Even when the Project Start Date or Date of Engagement is the same day

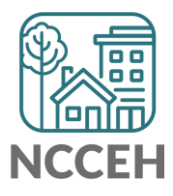

## Date of Engagement

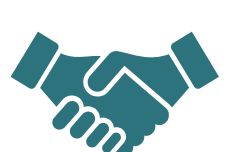

What

The date when a client agrees to program services after one or more contacts

Adopting a case plan or agrees to a client assessment

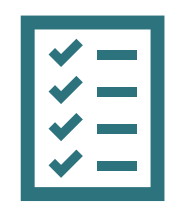

#### **Collection Notes**

Leave blank if Date of Engagement does not occur

All other data elements should be complete and accurate on the Date of Engagement

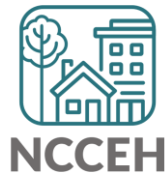

#### **Date of Status Determination**

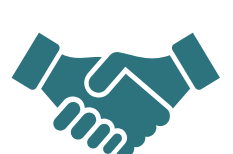

#### What

The date when a client's eligibility for UCA services is final

The result of this final screen, whether the client is eligible and agrees to program services

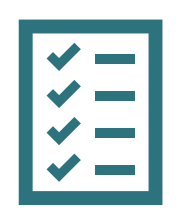

#### **Collection Notes**

Leave blank if Date of Status Determination does not occur

All other data elements should be complete and accurate on the Date of Status Determination

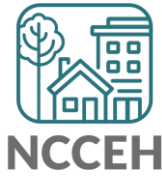

### **Entering Street Outreach projects into HMIS**

- **Step 1:** Create the client profile (or find)
- Step 2: Create a Project Start on the Entry/Exit tab to record the first Contact
- Step 3: Record additional contacts through Interim Updates (as they happen)
- Step 4: Record the Date of Engagement through an Interim Update once a client agrees to services then complete data elements on Project Start assessment
  - Exception: If a client has a Date of Engagement on Day 1, record the date on the Project Start/Entry Assessment
- Step 5: Record the Date of Status Determination through an Interim Update, this could be the same date or different from the Date of Engagement

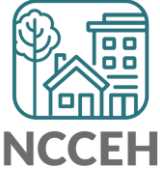

#### Project Start Date: Street Outreach

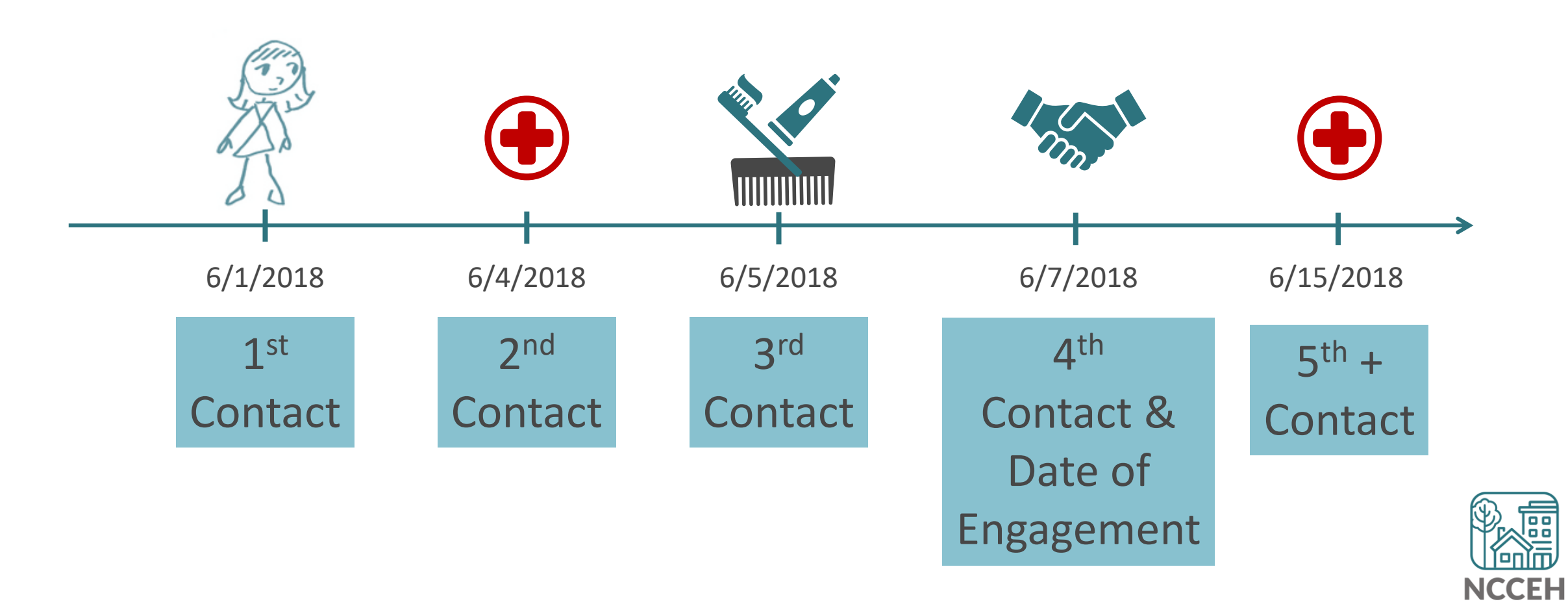

UCA Outreach & Case Management First Contact

### Client Creation, Profile, Demographics, Households, and eROIs in HMIS

|                           | Client - (5) Tucker, Jamie                                                  |                |                    |     |              |  |  |  |  |  |
|---------------------------|-----------------------------------------------------------------------------|----------------|--------------------|-----|--------------|--|--|--|--|--|
|                           | <ul> <li>(5) Tucker, Jamie</li> <li>Release of Information: None</li> </ul> |                |                    |     |              |  |  |  |  |  |
| C                         | lient Information                                                           |                |                    |     |              |  |  |  |  |  |
| (                         | Summary                                                                     | Client Profile | Households         | ROI | Entry / Exit |  |  |  |  |  |
|                           | 🖉 Client Re                                                                 | cord           |                    |     |              |  |  |  |  |  |
|                           | Name                                                                        | Tuck           | er, Jamie          |     |              |  |  |  |  |  |
|                           | Name Data Q                                                                 | uality Full f  | Name Reported      |     |              |  |  |  |  |  |
|                           | Alias                                                                       |                |                    |     |              |  |  |  |  |  |
| Social Security 251-71-5  |                                                                             |                | 71-5530            |     |              |  |  |  |  |  |
| SSN Data Quality Full SSN |                                                                             |                | 5SN Reported (HUD) |     |              |  |  |  |  |  |
|                           | U.S. Military                                                               | Veteran? Yes ( | HUD)               |     |              |  |  |  |  |  |
|                           | Age                                                                         | 42             | 42                 |     |              |  |  |  |  |  |

## The first three steps to HMIS are in three tabs

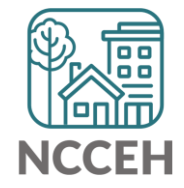

### Remember to check EDA and Back Date mode!

Make sure you are in:

- Enter Data As mode for the Street Outreach project
- Back Date is set to your first contact with client

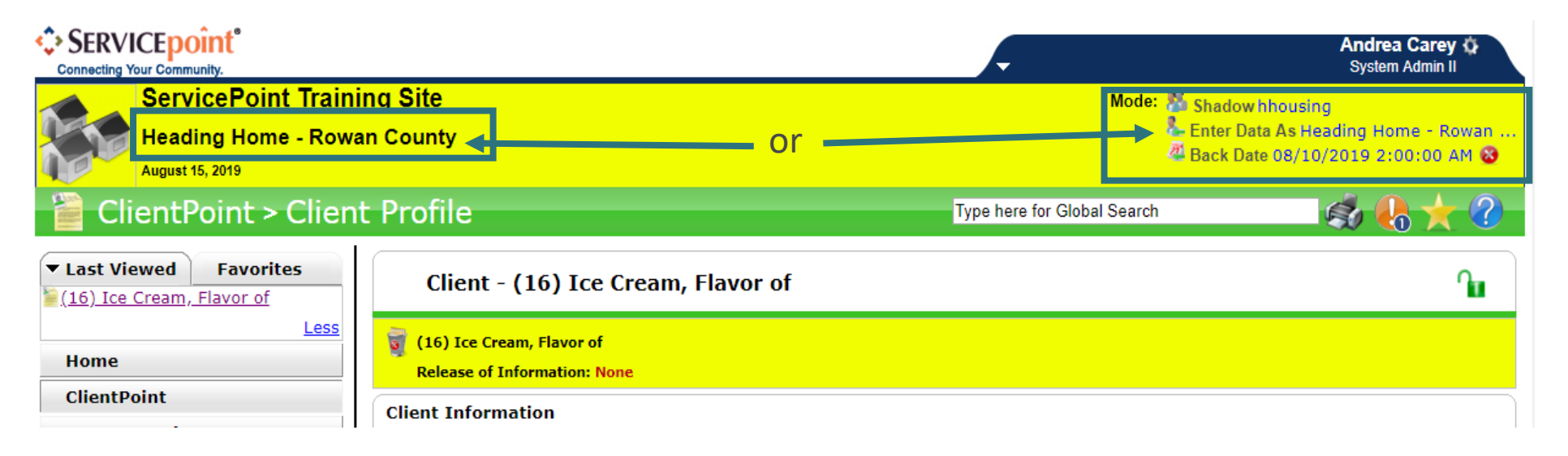

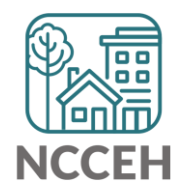

## Not all information is required at first contact

Record what information you have after 1<sup>st</sup> contact

- If name is unavailable:
  - Use a description as the first name and location as the last name
  - Like "Red Umbrella" "I-40 Exit 271"
  - Remember to use Name Quality Drop-down
- Update name on or before Date of Engagement

| Client - (213) I-40 Exit 271, Red Umbrella                        |                             |                  |     |  |  |  |  |
|-------------------------------------------------------------------|-----------------------------|------------------|-----|--|--|--|--|
| (213) I-40 Exit 271, Red Umbrella<br>Release of Information: None |                             |                  |     |  |  |  |  |
| Client Information                                                |                             |                  |     |  |  |  |  |
| Summary                                                           | Client Profile              | Households       | ROI |  |  |  |  |
| Client Record                                                     | I-40 Exit 271, Red Umbrella | a                |     |  |  |  |  |
| Name Data Quality                                                 | Partial, Street Name, or Co | de Name Reported |     |  |  |  |  |
| Alias                                                             |                             |                  |     |  |  |  |  |
| Social Security                                                   |                             |                  |     |  |  |  |  |
| SSN Data Quality                                                  | Data not collected (HUD)    |                  |     |  |  |  |  |
| U.S. Military Veteran?                                            | No (HUD)                    |                  |     |  |  |  |  |
|                                                                   |                             |                  |     |  |  |  |  |

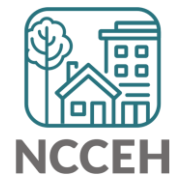

### Complete as much as possible at first contact

Record what information you have after 1<sup>st</sup> contact

- Client Record
- Client Demographics
- Client Contact Information
- Household creation (if appropriate)
- ROI
- Project Data Elements

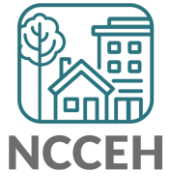

### ROIs, Consent, and HMIS Visibility at 1<sup>st</sup> Contact

Without the HMIS Privacy Sign shown or ROI signed, lock down the client's information in HMIS. It can always be unlocked after an ROI is signed.

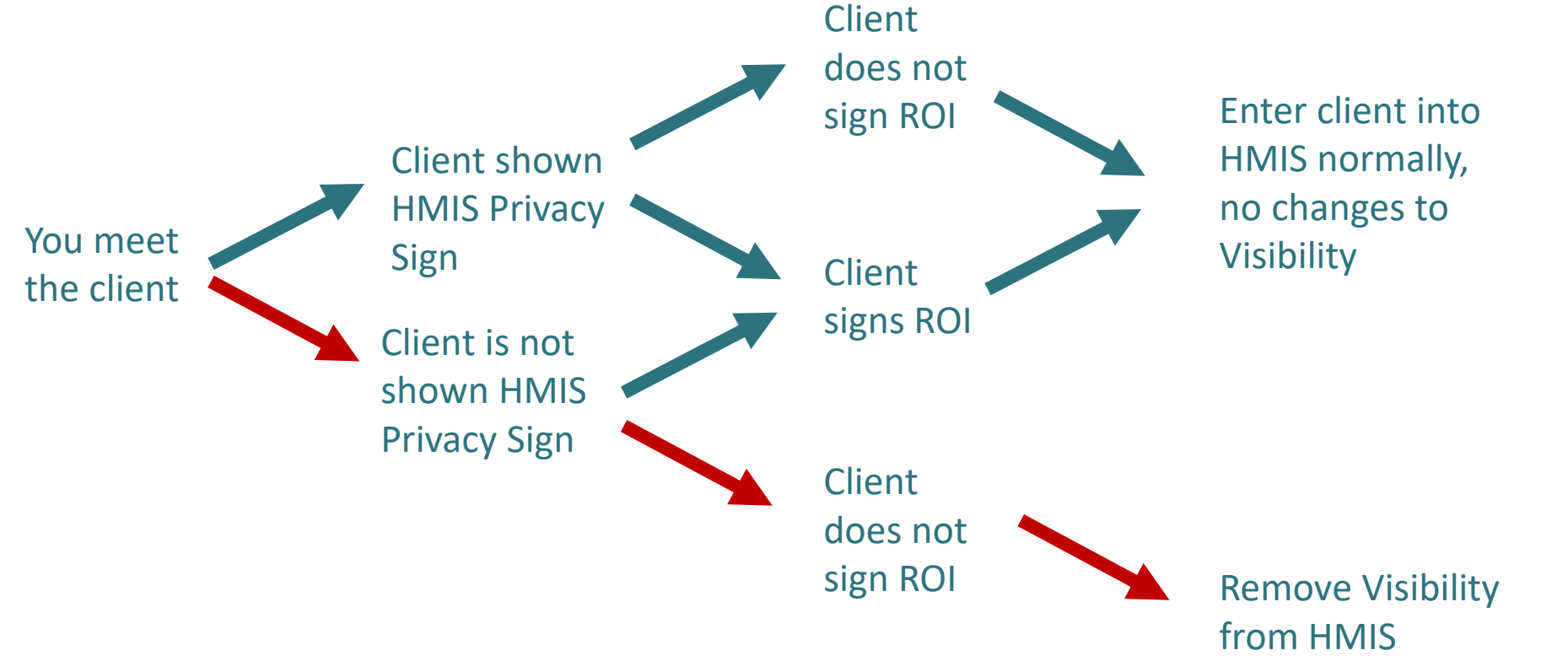

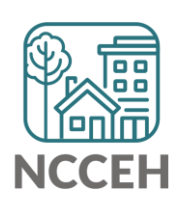

### Has the client given consent?

Record what information you have after 1<sup>st</sup> contact

- ROI must be signed on or before Date of Engagement
- If no privacy and consent conversation has occurred, skip the ROI tab and lock down client visibility

| Client - (213) I-40                                               | Exit 271, Red Umbre        | lla                                |                                            |               |              |          |             | ſ            |
|-------------------------------------------------------------------|----------------------------|------------------------------------|--------------------------------------------|---------------|--------------|----------|-------------|--------------|
| (213) I-40 Exit 271, Red Umbrella<br>Release of Information: None |                            | Client Visibility                  |                                            |               | ×            | 1        |             |              |
| Client Information                                                |                            | Client                             |                                            |               |              |          |             |              |
| Summary                                                           | Client Profile             | Client                             | (213) I-40 Exit 271, F                     | ed Umbrella   |              | lanagers | Case Plans  | Assessments  |
| 🖉 Client Record                                                   |                            | Date Updated<br>Visibility Updated | 08/15/2019 02:33:57<br>08/15/2019 02:33:57 | PM<br>PM      |              |          | Issue ID Ca | rd           |
| Name                                                              | I-40 Exit 271, Red Umbre   | Visibility Groups                  |                                            | Deny Groups   |              |          |             |              |
| Name Data Quality                                                 | Partial, Street Name, or O | Group ID                           | Croop Name                                 | Group Type    | Last Updated |          |             |              |
| Alias                                                             |                            |                                    | Global                                     | Public        | 08/15/2019   |          |             |              |
| Social Security                                                   |                            |                                    | Heading Home - Rowan                       | Dublia        | 00/15/0010   |          |             |              |
| SSN Data Quality                                                  | Data not collected (HUD)   | 15105                              | Included                                   | Public        | 08/15/2019   |          |             | Change Clear |
| U.S. Military Veteran?                                            | No (HUD)                   | Add Visibility Group               | Sho                                        | wing 1-2 of 2 |              |          |             |              |
| Age                                                               |                            |                                    |                                            | ,             |              |          |             |              |
| 🖉 Client Demograph                                                | nics                       |                                    |                                            |               |              |          |             | 4            |
| Date of Birth                                                     |                            |                                    |                                            |               | Exit         |          |             |              |

### Project Start begins with first contact

Record what information you have after 1<sup>st</sup> contact

- Add the Project Start
- Entry type is PATH for UCA

| (16) Ice Cream Elavor of     | Project Start Data - (16 | 5) Ice Cream, Flavor of                                             | ×    |
|------------------------------|--------------------------|---------------------------------------------------------------------|------|
| Release of Information: None | Household Members        |                                                                     |      |
| ent Information              | ofil                     | er of any Households.                                               |      |
|                              | Project Start Data - (   | 16) Ice Cream, Flavor of                                            |      |
| Entry / Exit                 | Provider *               | Heading Home - Rowan County - Street Outreach - State ESG (20020) 🔻 |      |
| Program                      | Type *                   | -Select-                                                            |      |
| Add Entry / Exit             | Project Start Date *     | Basic Center Program Entry/Exit                                     |      |
|                              |                          | PATH                                                                |      |
|                              |                          | RHY<br>Standard                                                     |      |
|                              | 1                        | Transitional Living Program Entry/Exit<br>VA                        |      |
|                              |                          | VA                                                                  |      |
|                              |                          | Save & Continue Can                                                 | icel |

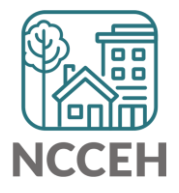

#### Project Start begins with first contact

Record what information you have after 1<sup>st</sup> contact

- At least Relationship to Head of Household, NC County of Service, Client Location, and Current Living Situation
- Scroll through assessment to check for info gathered during first contact

| 🧃 (16) Ice Cream, Flavor of | Household Members Associa            | ted with this Entry / Exit           |                       |                          |                                  |                  |       |                                   |
|-----------------------------|--------------------------------------|--------------------------------------|-----------------------|--------------------------|----------------------------------|------------------|-------|-----------------------------------|
| Release of Information: Not | Name                                 | Head of Household                    | Project Start Date    | Exit<br>Date Interims    | Follow<br>Ups Reason for Leaving | Destination      | Notes |                                   |
| Client Information          | 🕼 흁 (16) Ice Cream, Flavor of        |                                      | 08/10/2019            | / E                      | È.                               |                  |       | ×                                 |
| Summary                     | Include Additional Household Memb    | ers                                  |                       | Showing 1-1 of 1         |                                  |                  |       | Assessments                       |
|                             | Entry Assessment                     |                                      |                       |                          |                                  |                  |       |                                   |
| Entry / Exit                |                                      |                                      |                       |                          |                                  |                  |       |                                   |
| Program                     | Household Members                    | Project Start: SO                    |                       |                          | Entry Date: 08/10/2              | 2019 02:00:00 AM | 1 🔏   | terims Follow Client<br>Ups Count |
|                             | (16) Ice Cream, Flavor of<br>Age: 19 | Answer the questions in t            | his section for every | client                   |                                  |                  |       | È. È. 🔊 🆑                         |
| Add Entry / Exit            | Veteran: No (HUD)                    | Date of Birth                        | 08 / 10 / 2000        | 🥂 💙 🥂 G                  |                                  |                  |       |                                   |
|                             |                                      | Date of Birth Type                   | Full DOB Reporte      | d (HUD)                  | ▼G                               |                  |       |                                   |
|                             |                                      | Gender                               | Male                  |                          | ▼ G                              |                  |       | Exit                              |
|                             |                                      | Primary Race                         | Native Hawaiian d     | or Other Pacific Islande | r (HUD) ▼ G                      |                  |       |                                   |
|                             |                                      | Secondary Race                       | -Select-              |                          | ▼G                               |                  |       |                                   |
|                             |                                      | Ethnicity                            | Non-Hispanic/Nor      | n-Latino (HUD) 🔻 G       |                                  |                  |       |                                   |
|                             |                                      | Relationship to Head of<br>Household | Self (head of hous    | ehold)                   |                                  | ▼ G              |       |                                   |

### Project Start begins with first contact

Record what information you have after 1<sup>st</sup> contact

- Scroll to Current Living Situation section
- Add a record for client's first contact

| If yes for Domestic<br>Violence<br>Victim/Survivor, are<br>you currently fleeing? | Select- G  | is a<br>tha<br>con | sub-assessment<br>t records different<br>tacts with the client. |
|-----------------------------------------------------------------------------------|------------|--------------------|-----------------------------------------------------------------|
| Current Living Situatio                                                           | n          |                    |                                                                 |
| Start Date *                                                                      | End Date   | Information Date 🗡 | Current Living Situation                                        |
| 2 🗑 05/01/2019                                                                    | 05/01/2019 | 05/01/2019         | Place not meant for habitation (HUD)                            |
| Add                                                                               |            | Showing 1-1 of 1   |                                                                 |

Current Living Cituation

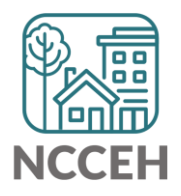

| Start Date and<br>Information Date |                    | Add Recordset - (16) Ba<br>Current Living Situ                                                              | ation                                                                                                    |    |
|------------------------------------|--------------------|----------------------------------------------------------------------------------------------------|----------------------------------------------------------------------------------------------------|----|
| are the date of data collection    | $\bigtriangledown$ | Start Date *                                                                                                | 06 / 23 / 2020 週令 忍ら End Date can be undated                                                                                                    |    |
| Just like Prior                    |                    | Information Date<br>Current Living Situation                                                                | Ind Date can be updated Ind Date can be updated |    |
| Living Situation!                  |                    | If "Other", Specify<br>Living situation verified                                                            | G<br>Lookup Clear G Lookup by HMIS project nam                                                                                                    | าย |
|                                    |                    | Is client going to have to<br>leave their current living<br>situation within 14 days?                       | -Select- V G                                                                                                    |    |
|                                    |                    | If 'Yes' to 'Is client going to                                                                             | have to leave their current living situation within 14 days?' answer the following questions.                                                                                                    |    |
| This costion                       | $\left( \right)$   | Has a subsequent residence been identified?                                                                 | Select-                                                                                                    |    |
| helps determine<br>if clients are  |                    | Does individual or family<br>have resources or<br>support networks to<br>obtain other permanent<br>housing? | -Select- ✔ G                                                                                                    |    |
| Category 2<br>Homeless             | $\left\{ \right\ $ | Has the client had a lease<br>or ownership interest in a<br>permanent housing unit<br>in the last 60 days?  | -Select- ✓ G                                                                                                    |    |
|                                    |                    | Has the client moved 2 or<br>more times in the last 60<br>days?                                             | -Select- ✓ G                                                                                                    | æ  |
|                                    |                    | Location details                                                                                            | G                                                                                                    | 劉  |
|                                    |                    |                                                                                                    | Save Save and Add Another Cancel                                                                                                    |    |

## The client has a Project Start to record first contact

| ServicePoint Train<br>Heading Home - Rowa<br>August 15, 2019 | ing Site<br>an County                                     |                                         |                                  |                         |                              | Mode: 🌉<br>4<br>2         | Shadow hhousing<br>Enter Data As Heading Home - Rowan …<br>Back Date 08/12/2019 2:00:00 AM 😵 |
|--------------------------------------------------------------|-----------------------------------------------------------|-----------------------------------------|----------------------------------|-------------------------|------------------------------|---------------------------|----------------------------------------------------------------------------------------------|
| ClientPoint > Clien                                          | t Profile                                                 |                                         |                                  |                         | Ту                           | pe here for Global Search | 🤹 🔥 🛧 🕐                                                                                      |
| Last Viewed Favorites     (16) Ice Cream, Flavor of          | Client - (16) Ice Cream, I                                | Flavor of                               |                                  |                         |                              |                           | ſu                                                                                           |
| Home                                                         | (16) Ice Cream, Flavor of<br>Release of Information: None |                                         | Date: 08/12/2019 2:00            | :00 AM                  |                              |                           |                                                                                              |
| ClientPoint                                                  | Client Information                                        |                                         |                                  | Service Transactions    |                              |                           |                                                                                              |
| ResourcePoint                                                | Summary                                                   | Profile Households                      | ROI                              | Entry / Exit            | Case Managers                | Case Plans                | Assessments                                                                                  |
| Reports                                                      |                                                           | () Reminder: Ho                         | usehold members must be establis | hed on Households tab l | efore creating Entry / Exits |                           |                                                                                              |
| ▶ Admin                                                      | Entry / Exit                                              |                                         |                                  |                         |                              |                           |                                                                                              |
| Logout                                                       | Program                                                   |                                         | Туре                             |                         | Project Start Date           | Exit Date                 | Interims Follow Client<br>Ups Count                                                          |
|                                                              | 💐 Heading Home - Rowan Count                              | y - Street Outreach - State ESG (20020) | PATH                             | /                       | 08/10/2019                   | /                         |                                                                                              |
|                                                              | Add Entry / Exit                                          |                                         |                                  | Showi                   | ng 1-1 of 1                  |                           |                                                                                              |

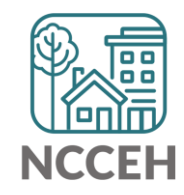

UCA Outreach & Case Management Second Contact and Beyond

Record what information you have after the next contact

- Backdate to date of contact
- Add Household or ROI if applicable (contact data center to unlock profile after ROI is completed)
- Add an Interim to record the Outreach contact

| Client - (16) Ice Cr                              | eam, Flavor of              |                     |                                 |                               |                          |              | ſu                                |
|---------------------------------------------------|-----------------------------|---------------------|---------------------------------|-------------------------------|--------------------------|--------------|-----------------------------------|
| ice Cream, Flavor of Release of Information: None | 3                           |                     | Date: 08/12/2019 2:00           | ):00 AM                       |                          |              |                                   |
| Client Information                                |                             |                     |                                 | Service Transactions          |                          |              |                                   |
| Summary                                           | Client Profile              | Households          | ROI                             | Entry / Exit                  | Case Managers            | Case Plans   | Assessments                       |
|                                                   |                             | 🚺 Reminder: Hous    | sehold members must be establis | shed on Households tab before | e creating Entry / Exits |              |                                   |
| Entry / Exit                                      |                             |                     |                                 |                               |                          |              |                                   |
| Program                                           |                             |                     | Туре                            | Proj                          | ject Start Date          | Exit Date II | terims Follow Client<br>Ups Count |
| 蘭 Heading Home - Rowa                             | an County - Street Outreach | - State ESG (20020) | PATH                            | <u>/</u> 08/3                 | 10/2019 🧷                |              | E 尾 🔊 🆑                           |
| Add Entry / Exit                                  |                             |                     |                                 | Showing 1-                    | 1 of 1                   | -            |                                   |
|                                                   |                             | Inte                | rim Reviews                     |                               |                          | ×            | Evit                              |
| Exit                                              |                             |                     |                                 |                               |                          |              |                                   |
|                                                   |                             | Ad                  | Review Date Review Type         | No matches.                   | Client                   | Count        |                                   |
|                                                   |                             |                     |                                 |                               |                          |              | r                                 |

Record what information you have after the next contact

• Add an Interim Update

| Interim Review - (10  | 5) Ice Cream, Flavor of                                           |
|-----------------------|-------------------------------------------------------------------|
| Interim Review Data   |                                                                   |
| Entry / Exit Provider | Heading Home - Rowan County - Street Outreach - State ESG (20020) |
| Entry / Exit Type     | HUD                                                               |
| Interim Review Type * | -Select-                                                          |
| Review Date*          | -Select-<br>Update ◯ 2 ▼ : 00 ▼ : 00 ▼ AM ▼                       |
|                       | Annual Assessment<br>Follow-up                                    |
|                       | Aftercare (Post Exit)                                             |
|                       |                                                                   |
|                       |                                                                   |
|                       |                                                                   |
|                       |                                                                   |
|                       | Save & Continue Car                                               |

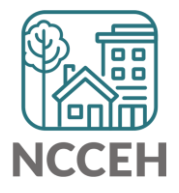

#### Record what information you have after the next contact

• Add the next Current Living Situation information

| Current Living Situation          |            |                                                                                                    |                                      |  |  |  |  |  |
|-----------------------------------|------------|----------------------------------------------------------------------------------------------------|--------------------------------------|--|--|--|--|--|
| <b>Q</b> Current Living Situation |            |                                                                                                    |                                      |  |  |  |  |  |
| Start Date *                      | End Date   | Information Date                                                                                                | Current Living Situation             |  |  |  |  |  |
| 2 🗑 06/23/2020                    | 06/23/2020 | 06/23/2020                                                                                                    | Place not meant for habitation (HUD) |  |  |  |  |  |
| Add                               |            | Showing 1-1 of 1                                                                                                |                                      |  |  |  |  |  |
| Date of Engagement                | // 🧖 💐 🧟   | i de la companya de la companya de la companya de la companya de la companya de la companya de la companya de l |                                      |  |  |  |  |  |

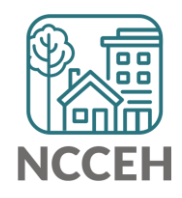

Record what information you have after the next contact

- Change Backdate to the Project Start Date
- Edit the Project Start for Homeless History, Residence, and DV History (Careful! Don't change the Project Start Date) if information collected

|     | Client - (16) Ice Cr                                      | eam, Flavor of                |                    |                              |                              |                           |              | ſu                                |
|-----|-----------------------------------------------------------|-------------------------------|--------------------|------------------------------|------------------------------|---------------------------|--------------|-----------------------------------|
| 5   | (16) Ice Cream, Flavor of<br>Release of Information: None | 3                             |                    | Date: 08/12/2019 2:00        | D:00 AM                      |                           |              |                                   |
| Cli | ent Information                                           |                               |                    |                              | Service Transactions         |                           |              |                                   |
|     | Summary                                                   | Client Profile                | Households         | ROI                          | Entry / Exit                 | Case Managers             | Case Plans   | Assessments                       |
|     |                                                           |                               | 🚺 Reminder: Househ | old members must be establis | shed on Households tab befor | re creating Entry / Exits |              |                                   |
|     | Entry / Exit                                              |                               |                    |                              |                              |                           |              |                                   |
|     | Program                                                   |                               |                    | Туре                         | Pro                          | oject Start Date          | Exit Date In | terims Follow Client<br>Ups Count |
|     | 蘭 Heading Home - Rowa                                     | an County - Street Outreach - | State ESG (20020)  | PATH                         | 08/                          | /10/2019                  |              | E E 🔊 🎉                           |
|     | Add Entry / Exit                                          |                               |                    |                              | Showing 1                    | -1 of 1                   |              |                                   |
|     |                                                           |                               |                    |                              |                              |                           |              |                                   |
|     |                                                           |                               | Street Outre       | each is the <b>on</b>        | ly                           |                           |              |                                   |
|     |                                                           |                               | project type       | where info is                | -                            |                           |              |                                   |
|     |                                                           |                               | added after        | the Project                  |                              |                           |              |                                   |
|     |                                                           |                               | Start Date         | -                            |                              |                           |              |                                   |

**Complete client info at Date of** Engagement

# Use Interim Update to complete info at Date of Engagement

Confirm all information is accurate

 Add new Interim Update to record Outreach contact that results in the Date of Engagement

| Client - (16) Ice C                             | ream, Flavor of                                                                                  |                    |                       |          |                            |                          |            | ſu                    |
|-------------------------------------------------|--------------------------------------------------------------------------------------------------|--------------------|-----------------------|----------|----------------------------|--------------------------|------------|-----------------------|
| ite Cream, Flavor of Release of Information: En | (16) Ice Cream, Flavor of Date: 08/14/2019 2:00:00 AM<br>Release of Information: Ends 08/14/2020 |                    |                       |          |                            |                          |            |                       |
| Client Information Service Transactions         |                                                                                                  |                    |                       |          |                            |                          |            |                       |
| Summary                                         | Client Profile                                                                                   | Households         | ROI                   | Ĩ        | Entry / Exit               | Case Managers            | Case Plans | Assessments           |
|                                                 |                                                                                                  | ( Reminder: Househ | old members must be e | establis | hed on Households tab befo | re creating Entry / Exit | 5          |                       |
| Entry / Exit                                    |                                                                                                  |                    |                       |          |                            |                          |            |                       |
| Program                                         |                                                                                                  |                    |                       | Туре     | Pr                         | oject Start Date         | Exit Date  | Interims<br>Ups Count |
| 🗑 Heading Home - Row                            | an County - Street Outreach -                                                                    | State ESG (20020)  |                       | PATH     | 08                         | /10/2019                 | 2          | <b>L</b> 🔎 🀇          |
| Add Entry / Exit                                |                                                                                                  |                    |                       |          | Showing                    | L-1 of 1                 |            |                       |
|                                                 |                                                                                                  |                    |                       |          |                            |                          |            | (k) =                 |

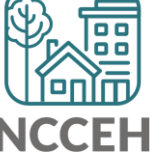

# Use Interim Update to complete info at Date of Engagement

Confirm all information is accurate

- Add the next Current Living Situation for when Engagement occurred
- Add the Date of Engagement
- Add Date of Status Determination and other enrollment elements (if appropriate)

| Current | Living | Situation |
|---------|--------|-----------|
|         |        |           |

| $\mathbb{Q}$ Current Living Situation  |                      |                  |                                      |
|----------------------------------------|----------------------|------------------|--------------------------------------|
| Start Date *                           | End Date             | Information Date | Current Living Situation             |
| 2 🗑 06/23/2020                         | 06/23/2020           | 06/23/2020       | Place not meant for habitation (HUD) |
| Add                                    |                      | Showing 1-1 of 1 |                                      |
| Date of Engagement                     | 06 / 23 / 2020 🧖 💸 🦉 | G                |                                      |
| Date of Status Determination           | // 🧖 🖏 🧟             |                  |                                      |
| Client Became Enrolled in PATH Program | -Select- 🗸 G         |                  |                                      |
| If no, reason not enrolled             | -Select-             | ✓ G              |                                      |

#### Now all data must be complete!

## Client Profile, Household (if applicable), ROI, and Project Start must be complete for the client.

| Client - (16) Ice C                                               | ream, Flavor of |                     |                             |                          |                              |                                     | ſu          |
|-------------------------------------------------------------------|-----------------|---------------------|-----------------------------|--------------------------|------------------------------|-------------------------------------|-------------|
| <ul></ul>                                                         |                 |                     |                             |                          | 2019 2:00:00 AM              |                                     |             |
| Client Information Service Transactions                           |                 |                     |                             |                          |                              |                                     |             |
| Summary                                                           | Client Profile  | Households          | ROI                         | Entry / Exit             | Case Managers                | Case Plans                          | Assessments |
|                                                                   |                 | 🚺 Reminder: Househo | old members must be establi | shed on Households tab b | efore creating Entry / Exits |                                     |             |
| Entry / Exit                                                      |                 |                     |                             |                          |                              |                                     |             |
| Program Type                                                      |                 |                     |                             | Project Start Date       | Exit Date                    | Interims Follow Client<br>Ups Count |             |
| Weading Home - Rowan County - Street Outreach - State ESG (20020) |                 | /                   | 08/10/2019                  | /                        | To E 🔊 🆗                     |                                     |             |
| Add Entry / Exit                                                  |                 |                     | Showin                      | g 1-1 of 1               |                              |                                     |             |

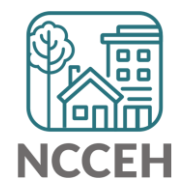

## Add more information at Date of Engagement

#### Record all data when Date of Engagement occurs

- Add Household or ROI if applicable (contact data center to unlock profile after ROI is completed)
- Edit the Project Start for outstanding data elements (Careful! Don't change the Project Start Date)

| Client - (16) Ice Cr                              | eam, Flavor of                |                     |                              |                           |                             |            | (                                   | Ì |
|---------------------------------------------------|-------------------------------|---------------------|------------------------------|---------------------------|-----------------------------|------------|-------------------------------------|---|
| ice Cream, Flavor of Release of Information: None | 2                             |                     | Date: 08/12/2019 2:00        | D:00 AM                   |                             |            |                                     |   |
| Client Information                                |                               |                     |                              | Service Transactions      |                             |            |                                     |   |
| Summary                                           | Client Profile                | Households          | ROI                          | Entry / Exit              | Case Managers               | Case Plans | Assessments                         |   |
|                                                   |                               | 🕧 Reminder: Househ  | old members must be establis | shed on Households tab be | fore creating Entry / Exits |            |                                     |   |
| Entry / Exit                                      |                               |                     |                              |                           |                             |            |                                     |   |
| Program                                           |                               |                     | Туре                         |                           | Project Start Date          | Exit Date  | Interims Follow Client<br>Ups Count |   |
| 🗑 Heading Home - Rowa                             | an County - Street Outreach - | - State ESG (20020) | PATH                         | 2                         | 08/10/2019                  | •          | E E 🔏                               | ß |
| Add Entry / Exit                                  |                               |                     |                              | Showing                   | 1-1 of 1                    |            |                                     |   |
|                                                   |                               |                     |                              |                           |                             |            |                                     |   |
|                                                   |                               | Street Outre        | ach is the <b>onl</b>        | ly                        |                             |            |                                     |   |
|                                                   |                               | nroject type        | where info is                |                           |                             |            |                                     |   |
|                                                   |                               |                     |                              |                           |                             |            |                                     |   |
| added after the Project                           |                               |                     | the Project                  |                           |                             |            |                                     |   |
|                                                   |                               | Start Date          |                              |                           |                             |            |                                     |   |

UCA Outreach & Case Management after Date of Engagement

## Use Interim Update to complete info at next contacts

Confirm all information is accurate

• Add the next Current Living Situation for when contact occurred

| Current Living Situation |                |                  |                                      |  |  |
|--------------------------|----------------|------------------|--------------------------------------|--|--|
| Current Living Situation |                |                  |                                      |  |  |
| Start Date *             | End Date       | Information Date | Current Living Situation             |  |  |
| 2 🗑 06/23/2020           | 06/23/2020     | 06/23/2020       | Place not meant for habitation (HUD) |  |  |
| Add Showing 1-1 of 1     |                |                  |                                      |  |  |
| Date of Engagement       | 06 / 23 / 2020 | 🧖 🔿 🥂 G          |                                      |  |  |

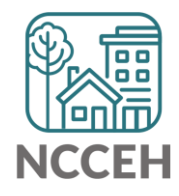

What if a client never has Engagement?

## Client can be exited without Dates of Engagement or Status Determination

Some clients will never fully engage in services

- Leave Date of Engagement and/or Status Determination blank
- The client's information may be incomplete at Project Start and Exit

Recording Current Living Situation at contacts even if some clients never engage, allows a more accurate representation of the Outreach Worker's efforts!

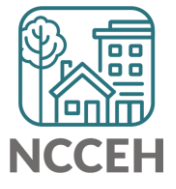

**UCA Outreach & Case** Management Exit

### Add Project Exit when appropriate

#### Create Project Exit as needed

- Add Reason for leaving and Destination
- Edit and update other data elements as needed

| Client - (16) Ice C                                        | cream, Flavor of                        |                     |                             |                             |                           |            | ſu                                  |
|------------------------------------------------------------|-----------------------------------------|---------------------|-----------------------------|-----------------------------|---------------------------|------------|-------------------------------------|
| i (16) Ice Cream, Flavor of<br>Release of Information: Non | ie                                      |                     | Date: 08/12/2019 2:0        | 0:00 AM                     |                           |            |                                     |
| Client Information                                         | Client Information Service Transactions |                     |                             |                             |                           |            |                                     |
| Summary                                                    | Client Profile                          | Households          | ROI                         | Entry / Exit                | Case Managers             | Case Plans | Assessments                         |
| Entry / Exit                                               |                                         | 👔 Reminder: Househ  | old members must be establi | shed on Households tab befo | re creating Entry / Exits |            |                                     |
| Program                                                    |                                         |                     | Туре                        | Pro                         | oject Start Date          | Exit Date  | Interims Follow Client<br>Ups Count |
| 🗋 Heading Home - Row                                       | van County - Street Outreach            | - State ESG (20020) | РАТН                        | 08,                         | /10/2019                  |            | È. È. 🔊 🎉                           |
| Add Entry / Exit                                           | Add Entry / Exit Showing 1-1 of 1       |                     |                             |                             |                           |            |                                     |
|                                                            |                                         |                     |                             |                             |                           |            |                                     |

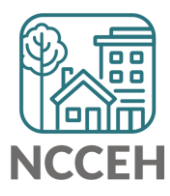

**Entry Point Front Door Project Overview** 

#### Entry Point Resources and Guides

Go to <u>ncceh.org/durhamce</u> for P&P, step-by-step guide, and more!

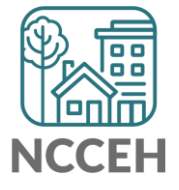

# Front Door: Eligibility, Disclosure, Consent, Demographics

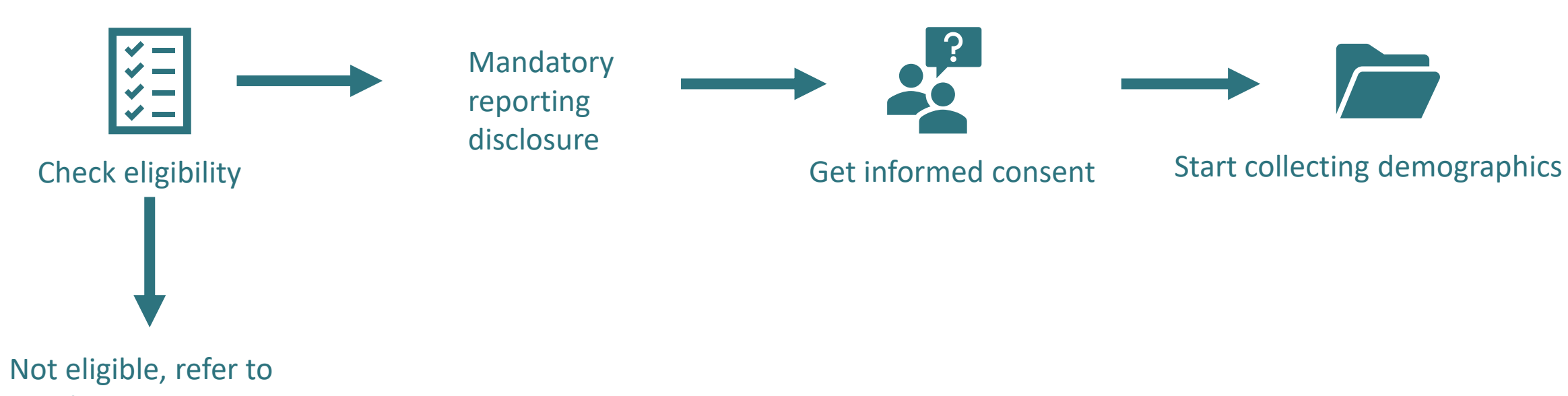

another resource

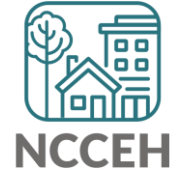

# UCA will confirm shelter eligibility prior to entry point project entry.

Experiencing homelessness

Durham resident (see policies) OR Person experiencing Category 1 homelessness in Durham County

Not on sex offender registry or currently suspended from shelter

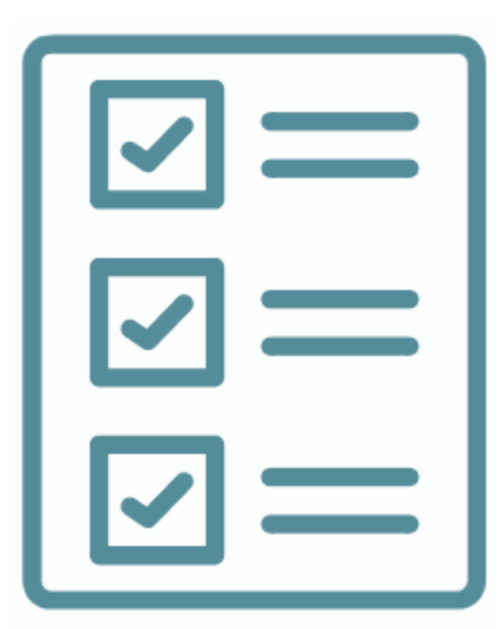

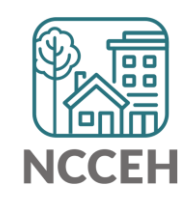

### **Entering Entry Point Front Door project in HMIS**

- Step 1: Change EDA mode to Front Door project and find the client profile
- Step 2: Create a Project Start on the Entry/Exit tab to record front door data and show interest in shelter referral
- Step 3: Connect with other front door agencies as needed to complete/assist in shelter referral
- Step 4: Create a Project Exit on Entry/Exit tab to remove from shelter waitlist if placed or no longer interested in placement

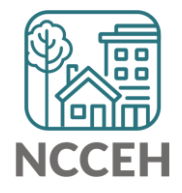

**Entry Point Front Door Project Start** 

### **Shelter Options**

Three shelter options:

- 1. CE-managed shelters (United Ministries of Durham, Families Moving Forward)
- 2. Special population shelters
- 3. Rescue mission

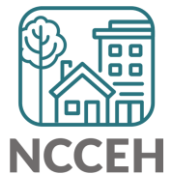

## Special population shelters

- Veterans
- Durham Access Care Transitions
- Durham Crisis Response Center (Currently fleeing DV)

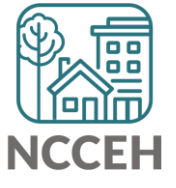

#### Record the interest in Shelter Waitlist in HMIS

Create/update Profile, Demographics, and Household (if needed) then add a new eROI for the Front Door project, and now Project Start in the Entry/Exit tab

| Client Infor                             | Client Information         |                     |        |                     | Service Transact   | tions                 |               |            |                            |
|------------------------------------------|----------------------------|---------------------|--------|---------------------|--------------------|-----------------------|---------------|------------|----------------------------|
| Summary                                  | Client Profile             | Households          | ROI    | Entry / Exit        | Case Managers      | Case Plans            | Measurements  | Activities | Assessments                |
| Reminder: Household members must be esta |                            |                     |        | ers must be establi | shed on Households | tab before creating E | Entry / Exits |            |                            |
| Entry / Exit<br>Program Type             |                            |                     |        | Туре                | Pro                | oject Start Date      | Exit Date     | Interims   | Follow Client<br>Ups Count |
| 🗑 CE C                                   | entral - Durham County - V | oA Front Door (7612 | ?)     | HUD                 | 08,                | /01/2019              | /             | E.         | È. 🔊 🎍                     |
| Add Entry / Exit                         |                            |                     | Showin | ig 1-1 of 1         |                    |                       |               |            |                            |

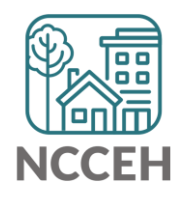

#### Add Data to Project Start

- Some data from other UCA projects will flow over like demographics, some homeless history, client resources, VI-SPDAT and contact information.
- Skip Diversion Questions and Durham CE Communication subassessment

|   | Is there a home,<br>apartment, or other<br>housed situation where<br>you can sleep tonight? | No (HUD)           |
|---|---------------------------------------------------------------------------------------------|--------------------|
| I | F YES                                                                                       |                    |
|   | How many more nights<br>can you stay?                                                       | G                  |
|   | If you were forced to<br>leave this location,<br>what would the reason<br>be?               | G                  |
| I | F NO                                                                                        |                    |
|   | Why can't you stay at<br>your current location<br>tonight?                                  | Outside in truck G |

| Admin                     |                                        |                                                                                                   |                                                                                                 |                                                                                                    |  |  |  |  |
|---------------------------|----------------------------------------|---------------------------------------------------------------------------------------------------|-------------------------------------------------------------------------------------------------|----------------------------------------------------------------------------------------------------|--|--|--|--|
| Q Durham CE Communication |                                        |                                                                                                   |                                                                                                 |                                                                                                    |  |  |  |  |
| Start Date *              | End Date                               | Contact Method                                                                                    | Contact Result                                                                                  | Contact Purpose                                                                                                    |  |  |  |  |
| 05/10/2020                |                                        | Phone                                                                                             | Able to contact                                                                                 | Bed placement and referral                                                                                                    |  |  |  |  |
|                           | Durham CE Comm Start Date * 05/10/2020 | Durham CE Communication       Start Date *     End Date       05/10/2020     Image: Communication | Start Date *       End Date       Contact Method         05/10/2020       Image: Contact Method | Durham CE Commuication         Start Date *       End Date       Contact Method       Contact Result         05/10/2020       Image: Colspan="3">Phone       Able to contact |  |  |  |  |

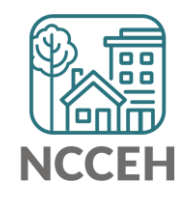

#### Durham Specific Data elements: Overview

Most of the data elements on the start assessment should be answered.

 Please see policies and procedures and/or guidebook for more specifics on individual questions

| Durham Specific Data element | UCA                                    |
|------------------------------|----------------------------------------|
| HARK screen                  | Answer                                 |
| Homeless History             | Answer                                 |
| Diversion Questions          | Skip                                   |
| Reason for experience of     |                                        |
| Homelessness                 | Answer                                 |
| Client Resources             | Answer                                 |
| Non-Cash Benefits            | Answer                                 |
| HOPWA Eligibility Screen     | Answer                                 |
| VA Diversion screen          | Answer                                 |
| Admin                        | Skip CE Communication, Answer the rest |
| Client Contact Information   | Answer                                 |

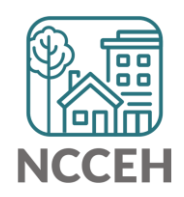

#### Durham Specific Data element: HARK Screen

Entry Point staff should screen all clients for experiences of violence using the modified HARK screen tool, below.

• Please see policies and procedures and/or guidebook for more specifics

| Modified HARK Screen Tool                                                                                                    | Yes | No |
|----------------------------------------------------------------------------------------------------|-----|----|
| Within the last year, have you or a member of your household been humiliated or emotionally abused in other ways by a partner or ex-partner?                                  |     |    |
| Within the last year, have you or a member of your household been afraid of a partner, ex-partner, or anyone else you lived with?                                             |     |    |
| Within the last year, have you been raped or has anyone forced you to have any kind of sexual activity?                                                                       |     |    |
| Within the last year, have you or a member of your household been kicked, hit, slapped, or otherwise physically hurt by a partner, ex-partner, or anyone else you lived with? |     |    |

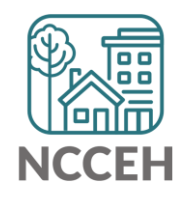

### Durham Specific Data element: Reason for Homelessness

#### Can select primary and secondary precipitating events

#### Reason for Experience of Homelessness (if Category 1, 2, or 4 Homelessness)

| What was the primary<br>precipitating event that<br>caused your experience<br>of homelessness?      |   | Inability to Pay <ul> <li>Select-</li> </ul>                                                                                                    | G |
|----------------------------------------------------------------------------------------------------|---|----------------------------------------------------------------------------------------------------|---|
| If precipitating event is<br>"other," please specify:                                               |   | Change in Household Composition<br>Domestic Violence                                                                                                    |   |
| What was the secondary<br>precipitating event that<br>caused your experience<br>of homelessness (if | Ŀ | Eviction<br>Family Conflict/Disruption<br>Inability to Pay<br>Incarceration                                                                                                    | 3 |
| applicable)<br>(Retired)                                                                            | [ | Kicked Out by Family Member<br>Kicked Out by Friend<br>Medical Crisis                                                                                                    |   |
|                                                                                                    |   | Mental/Behavioral Health Crisis<br>Natural Disaster<br>No Longer Habitable (not Natural Disaster)<br>Other (specify below)<br>Other Violence (not DV)<br>Reasonable Accommodation (for Health Issues)<br>Release from Institution (not Incarceration) |   |

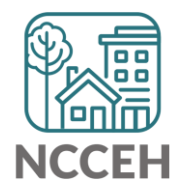

## Durham Specific Data element: Medically Vulnerable

The following categories of households should be identified as medically vulnerable

- Households with children under the age of 5
- Households with members above the age of 60
- Households with people with disabilities (identified by receipt of SSI/SSDI or other documentation)
- Households with people receiving medical treatment requiring supplemental machinery/equipment or electricity such as oxygen, nebulizer, cpap, motorized wheelchair, access to refrigeration for insulin.
- Households with people receiving active current treatment that is debilitating such as dialysis, or radiation/chemotherapy.
- Households with a pregnant member of the household

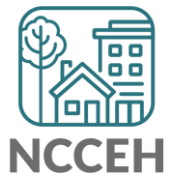

## Durham Specific Data Element: Shelter Waitlist Priority

| Experiencing<br>Category 1 or 4 | Has a medical vulnerability + Durham resident        | 1                    |
|---------------------------------|------------------------------------------------------|----------------------|
| Homelessness                    | Durham resident                                      | 2                    |
|                                 | Has a medical vulnerability + NOT<br>Durham resident | 3                    |
|                                 | NOT Durham resident                                  | 4                    |
| Experiencing                    | Durham resident                                      | 5                    |
| Homelessness                    | NOT Durham resident                                  | Refer to<br>home CoC |

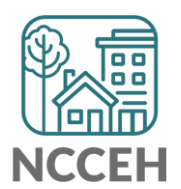

# If there are not beds available, Entry Point will maintain a waitlist.

Shelter waitlist will be prioritized:

| Experiencing<br>Category 1 or 4 | Has a medical vulnerability + Durham resident        | 1                    |
|---------------------------------|------------------------------------------------------|----------------------|
| Homelessness                    | Durham resident                                      | 2                    |
|                                 | Has a medical vulnerability + NOT<br>Durham resident | 3                    |
|                                 | NOT Durham resident                                  | 4                    |
| Experiencing                    | Durham resident                                      | 5                    |
| Homelessness                    | NOT Durham resident                                  | Refer to<br>home CoC |

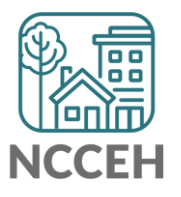

**Shelter Referral Outcomes** 

#### **Referral outcomes**

| Outcome             | Shelter Action                                                                                  | Entry Point Action                                                      | Entry Point HMIS<br>Action                                              | Client Action                           |
|---------------------|-------------------------------------------------------------------------------------------------|-------------------------------------------------------------------------|-------------------------------------------------------------------------|-----------------------------------------|
| Successful referral | Resolve referral in<br>HMIS                                                                     | See HMIS action                                                         | Exit client in HMIS                                                     | None                                    |
| Shelter declines    | Resolve referral in<br>HMIS, Email Entry<br>Point                                               | Attempt to find more<br>appropriate shelter<br>option for client        | Send another referral                                                   | Keep in contact with<br>Entry Point     |
| Client declines     | Resolve referral in<br>HMIS, attempt to find<br>another shelter<br>option,<br>Email Entry Point | Follow up within 24<br>hours;                                           | Mark decline in HMIS                                                    | Keep in contact with<br>Entry Point     |
| Client no-shows     | Resolve referral in<br>HMIS,<br>Email Entry Point                                               | Attempt to contact<br>same day;<br>If no contact, send<br>new referral; | Mark attempts to<br>contact in HMIS; exit if<br>client has housing plan | Contact Entry Point by<br>10pm next day |

# Shelter intake no shows will also need to be managed on the waitlist.

| No show with a housing plan for the night | Remove from the waitlist                                                                                                    |
|-------------------------------------------|----------------------------------------------------------------------------------------------------|
| No show with no housing plan              | Add/keep on waitlist<br>Told to contact Entry Point the next day<br>If no contact, remove from waitlist at 10 PM the day after no show                             |
| No show with no contact with Entry Point  | Attempt to contact the following day<br>Add/keep on waitlist<br>If contact, refer to shelter<br>If no contact, remove from waitlist at 10 PM the day after no show |
| Client is a no show 3 days in a row       | Remove from waitlist<br>Client will have to come back to Entry Point for a new intake                                                                              |

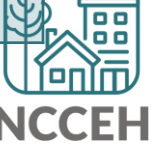

Entry Point Front Door Project Exit

## Add Project Exit when appropriate

Create Project Exit when placed in shelter or no longer interested in placement

- Add Reason for leaving and Destination
- Edit and update other data elements as appropriate in directions

| С | lient Informatio | n                   |                     |                    |                     | Service Transac    | tions               |                 |                       |                           |
|---|------------------|---------------------|---------------------|--------------------|---------------------|--------------------|---------------------|-----------------|-----------------------|---------------------------|
|   | Summary          | Client Profile      | Households          | ROI                | Entry / Exit        | Case Managers      | Case Plans          | Measurements    | Activities            | Assessments               |
|   |                  |                     | 🚺 Reminde           | er: Household memb | ers must be establi | shed on Households | tab before creating | J Entry / Exits |                       |                           |
|   | Entry / E        | xit                 |                     |                    |                     |                    |                     |                 |                       |                           |
|   | Program          |                     |                     |                    | Туре                | Pr                 | oject Start Date    | Exit Date       | Interims <sup>F</sup> | ollow Client<br>Ups Count |
|   |                  | · Durham County - V | oA Front Door (7612 | .)                 | HUD                 | 08                 | /01/2019            | 1               | Ē.                    | 🖹 🔊 🆗                     |
|   | Add Entry /      | Exit                |                     |                    |                     | Showin             | ng 1-1 of 1         |                 |                       |                           |
|   |                  |                     |                     |                    |                     |                    |                     |                 |                       |                           |

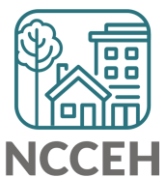

#### Add Project Exit when appropriate

#### If Diversion IS Successful:

| Housing Assessment at<br>Exit                                            | Moved to new housing unit                         |
|--------------------------------------------------------------------------|---------------------------------------------------|
| Length of housing solution (estimate)                                    | More than four months, but less than one year 🗸 G |
| Was financial assistance<br>used in diversion?                           | No Financial Assistance used 🗸                    |
| If the household has<br>children under 18, was<br>child safety assessed? | Yes 🗸 G                                           |

#### If Diversion IS NOT Successful

| Referred to: | -Select- | 1 | e |
|--------------|----------|---|---|
|              |          | _ |   |

#### **Complete for EVERY Head of Household**

| What housing barriers does the client still face?                                  | low income          | ] <b>G</b> |
|------------------------------------------------------------------------------------|---------------------|------------|
| Housing Assessment<br>Disposition (Coordinated<br>Assessment)                      | Other/specify       | <b>∨</b> G |
| If Other Housing<br>Assessment Disposition,<br>specify (Coordinated<br>Assessment) | Can't locate client | ] <b>G</b> |

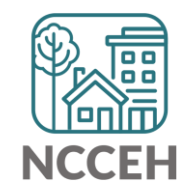

#### Contact NCCEH

hello@ncceh.org 919.755.4393

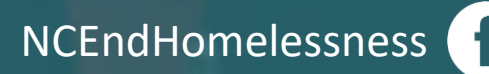

@NCHomelessness

nc\_end\_homelessness 🐻

#### Contact NCCEH Data Center Help Desk

hmis@ncceh.org 919.410.6997

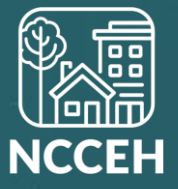